## 初试ctf

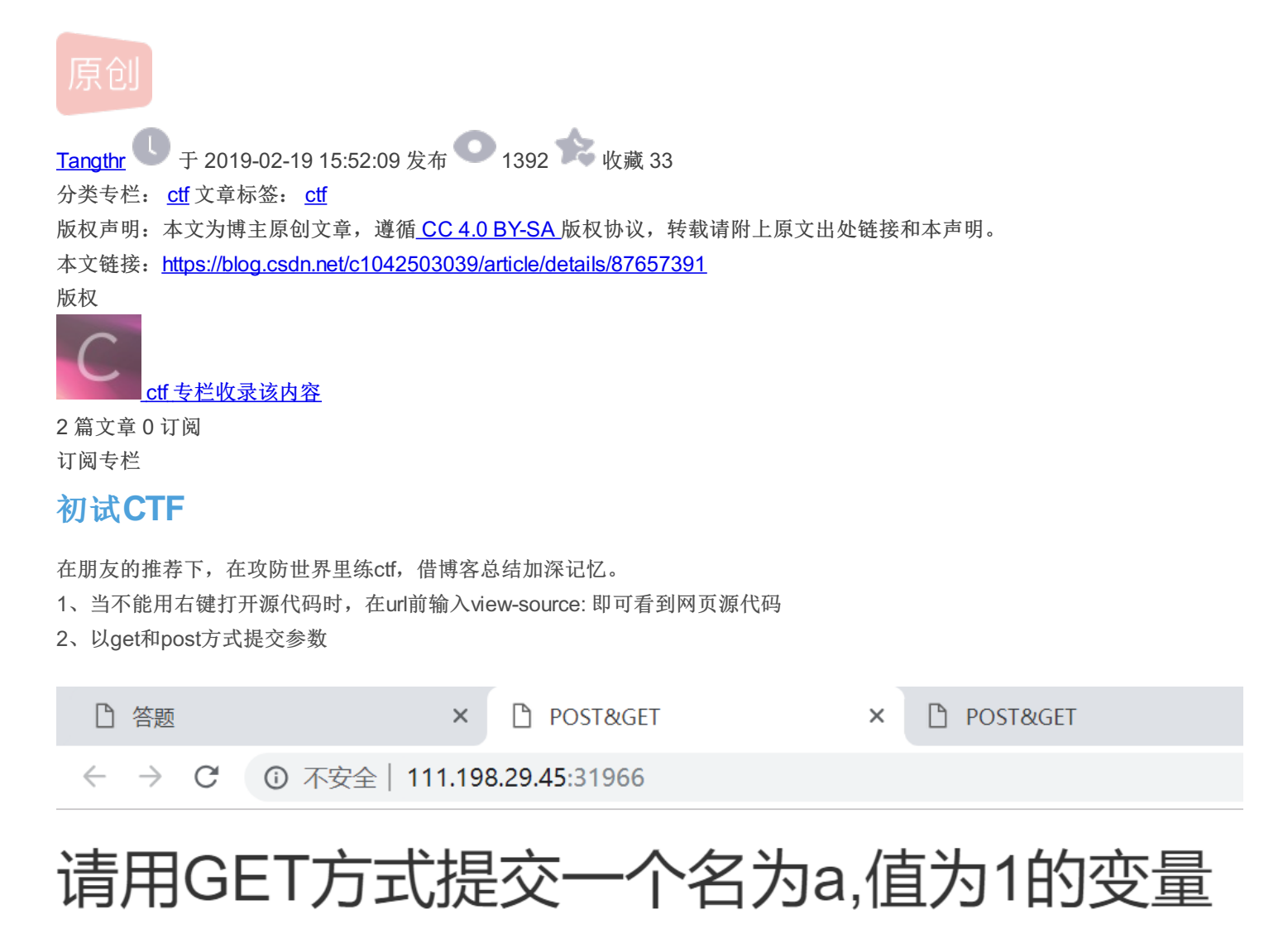

https://blog.csdn.net/c1042503039

按照提示,用get方式提交参数,直接在url后面加上/?a=1(?应该是统一格式吧),我在这犯了一个错误,符号不小心用了中文形式的。

| □ 答题                               | × 🛛 🗅 POST&GET                   | ×   | POST&GET       | × | + |  |  |  |  |
|------------------------------------|----------------------------------|-----|----------------|---|---|--|--|--|--|
| $\leftarrow \   \rightarrow \   G$ | ③ 不安全   111.198.29.45:31966/?a=1 |     |                |   |   |  |  |  |  |
| 请用GI                               | ET方式提交一个名为                       | a,值 | <b>当为1的变</b> 量 |   |   |  |  |  |  |
| 请再以POST方式随便提交一个名为b,值为2的变量          |                                  |     |                |   |   |  |  |  |  |

# 请用GET方式提交一个名为a,值为1的变量 请再以POST方式随便提交一个名为b,值为2的变量 xctf{f0f453f4cf9833d4338d1853b2fa3322}

| C 查看器<br>Encryption →      | □ 控制台 □ 调试器 {}样式编辑器<br>Encoding ▼ SQL ▼ XSS ▼ Oth | ⑥ 性能 ❶ 内存 三 网络     er ▼ Chrome BackBar | 8存储 🕆 | 无障碍环境 🔵 HackBar 🔒                 |
|----------------------------|---------------------------------------------------|----------------------------------------|-------|-----------------------------------|
| Lo <u>a</u> d URL          | http://111.198.29.45:31966/?a=1                   |                                        |       |                                   |
| ) E <u>x</u> ecute         | ✓ Post data ☐ Referrer ☐ User A                   | agent 🗌 Cookies                        |       |                                   |
|                            | b=2                                               |                                        |       | https://blog.csdn.net/c1042503039 |
| flag就出现了<br>3、robots协议     |                                                   |                                        |       |                                   |
| □ 答题                       | ×                                                 | ) robots                               | ×     |                                   |
| $\leftarrow \rightarrow c$ | ③ 不安全   111.198.29                                | <b>9.45</b> :31977                     |       |                                   |

可以根据经验,直接在url后面加上/robots.txt

① 不安全 | 111.198.29.45:31977/robots.txt  $\leftarrow$  $\rightarrow$ C

User-agent: \* Disallow: Disallow: flag\_ls\_h3re.php

https://blog.csdn.net/c1042503039

之前到这就不会了,在朋友的提示下。访问f1ag\_1s\_h3re.php文件,即把robots.txt换成f1ag\_1s\_h3re.php。

← → C ③ 不安全 | 111.198.29.45:31977/f1ag\_1s\_h3re.php

### xctf{9e8499d961a52914a15b54516651320b}

https://blog.csdn.net/c1042503039

这里要介绍一个神器,dirsearch,扫目录脚本,通过dirsearch也可以发现robots.txt 4、备份文件

℃ ③ 不安全 | 111.198.29.45:31981

### 你知道index.php的备份文 件名吗?

https://blog.csdn.net/c1042503039

不知道没关系,用dirsearch可以扫描出来

| 应用程序  | ▼ 位置、                    | ▶ 终端 ▼           | <b>星</b> 期二00                    | :03          | 1 | × | u(1)) | () <b>-</b> |
|-------|--------------------------|------------------|----------------------------------|--------------|---|---|-------|-------------|
|       |                          | 自动               | 挂起                               |              |   |   |       |             |
|       |                          | <b>外</b> 由于 1    | 长时间未活动,计算机将很                     | e快挂起h-master |   | • | •     | 8           |
| 文件    | (F) 编辑(E)                | 查看(V) 搜到         | 索(S) 终端(T) 帮助(H)                 |              |   |   |       |             |
| [23:  | 59:42] 403               | - 297B           | - /.htaccess.orig                |              |   |   |       | ^           |
| [23:  | 59:42] 403               | - 299B           | <pre>- /.htaccess.sample</pre>   |              |   |   |       |             |
| [23:  | 59:42] 403               | - 297B           | - /.htaccess.save                |              |   |   |       |             |
| [23:  | 59:42] 403               | - 297B           | - /.htaccess.orig                |              |   |   |       |             |
| [23:  | 59:42] 403               | - 295B           | - /.htaccess_sc                  |              |   |   |       |             |
| [23:  | 59:42] 403               | - 295B           | - /.htaccessBAK                  |              |   |   |       |             |
| [23:] | 59:42] 403               | - 298B           | <pre>- /.htaccess_extra</pre>    |              |   |   |       |             |
| [23:  | 59:42] 403               | - 295B           | - /.htaccessOLD                  |              |   |   |       |             |
| [23:  | 59:42] 403<br>59:42] 403 | - 293B           | - /.ntaccess~                    |              |   |   |       |             |
| [23:  | 59:421 403               | - 291B           | - /.htaroup                      |              |   |   |       |             |
| [23:  | 59:42] 403               | - 296B           | - /.htpasswd-old                 |              |   |   |       |             |
| [23:  | 59:42] 403               | - 297B           | <pre>- /.htpasswd_test</pre>     |              |   |   |       |             |
| [23:  | 59:42] 403               | - 293B           | - /.htpasswds                    |              |   |   |       |             |
| [23:] | 59:42] 403               | - 291B           | - /.htusers                      |              |   |   |       |             |
| 1001  | 00:01] 200<br>00:01] 200 | - 438B<br>- 494B | - /index.php<br>- /index_nhn_bak |              |   |   |       |             |
| [00:  | 00:01] 200               | - 438B           | <pre>- /index.php/login/</pre>   |              |   |   |       |             |

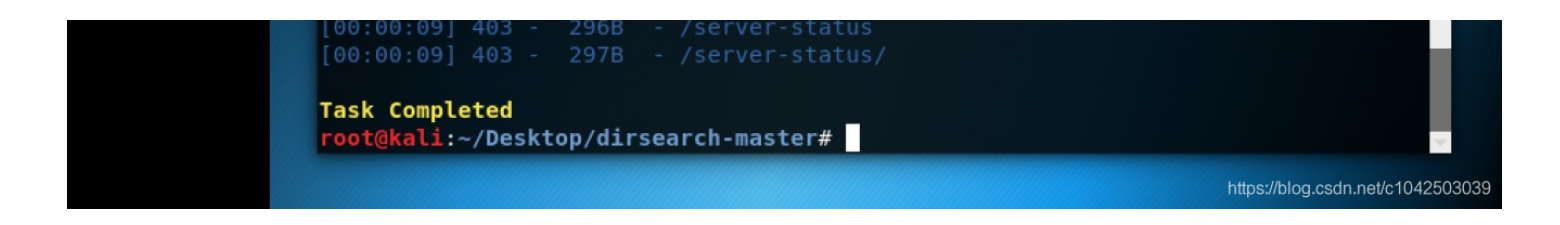

在url后面输入/index.php.bak,输入完后它会下载一个文件

index.php.bak

 $\overline{}$ 

打开即可

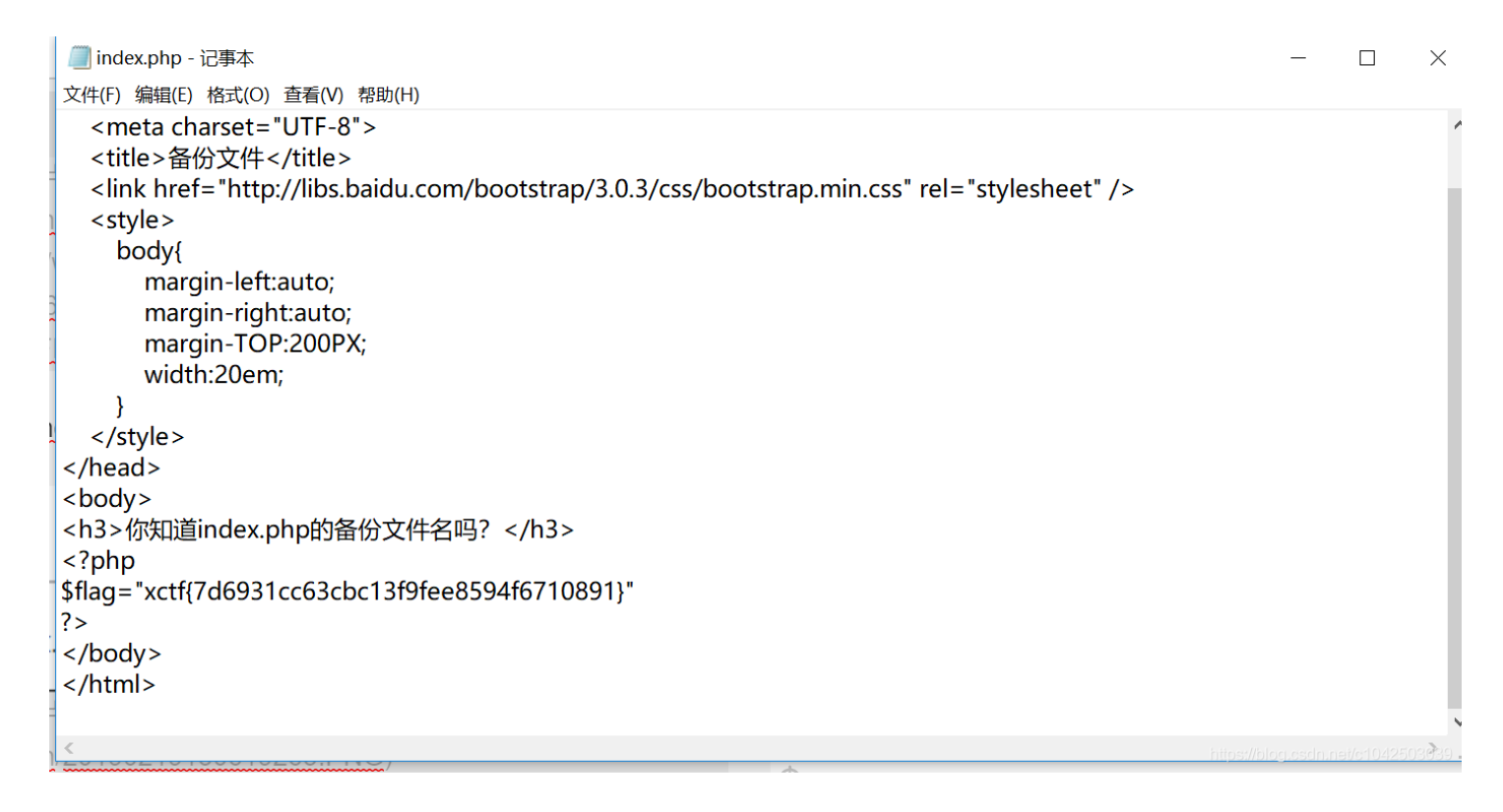

5, cookie

| × 🗋 Cookie                     | × | + |
|--------------------------------|---|---|
| 全  <b>111.198.29.45</b> :31983 |   |   |

### 你知道什么是cookie吗?

https://blog.csdn.net/c1042503039

老方法,先用dirsearch扫描一波(有经验的人应该都不用扫描了),在url后输入cookie.php

#### 111.198.29.45:31983/cookie.php

### See the http response

https://blog.csdn.net/c1042503039

之后根据提示,打开开发者工具看响应头,即可发现flag

| Cookie          | ×   | +          |                                |               |              |       |        |        |         |     |   | - | ð     | ×   |
|-----------------|-----|------------|--------------------------------|---------------|--------------|-------|--------|--------|---------|-----|---|---|-------|-----|
| (←) → C' ŵ      | -   | i 111.198. | <b>29.45</b> :31983/cookie.php |               |              | D.C.  | ··· ☆  |        | III\ (  | Ð   | 4 | 9 | 5 ABP | ≡   |
| 🍯 新手上路 📄 常用网址 🌐 | 【新提 | 躍】首页 - 中…  | 💮 吾爱破解 - LCG - LSG             | ⊕ 翁恺_中国大学MOOC | 💮 课件目录 - 云课堂 | 💮 杭州电 | 子科技大学教 | 💮 数字杭电 | Digital | ize |   |   | □移动   | 版书签 |
|                 |     |            |                                |               |              |       |        |        |         |     |   |   |       |     |
|                 |     |            |                                |               |              |       |        |        |         |     |   |   |       |     |

#### See the http response

|     | ○ 査看 | 器 🖸 控制 | 台 🛛 调试器                 | {}样式编辑器                    | @ 性能 | 』● 内存 🗦 网络 | 8 存储     | ☆ 无障碍环境  | HackBar    | Adblock Plu | IS       |               | 0 ··· ×     |
|-----|------|--------|-------------------------|----------------------------|------|------------|----------|----------|------------|-------------|----------|---------------|-------------|
| ⑪   | ♡过滤し | JRL    |                         |                            |      |            |          | II 所有 HT | ML CSS JS  | XHR 字体 图像   | 媒体 WS 其他 | 3 目持续日志 日禁用缓存 | 不节流 ♥ HAR ♥ |
| 壮   | 态    | 方法     | 域名                      | 文作 触发源                     | 类型   | 传输         | 大小       | 0 臺秒 80  | ▶ 消息头      | Cookie 参数   | 响应 耗时    | 堆栈跟踪          |             |
| 200 | GET  | r 🥻    | <b>X</b> 111.198.29.4 [ | 🖹 <mark>co</mark> document | html | 572 字节     | 411 字节   | 46 夏秒    | ▼ 过滤消息头    |             |          |               | ^           |
| 200 | GET  | Г 🌶    | 🖌 libs.baidu.com 🛽      | bo stylesheet              | CSS  | 已缓存        | 97.22 KB |          | ▼ 响应头 (319 | 字节)         |          |               |             |

| 404 | GET     | 🔏 111.198.29.4 🗅 fav img         | html 已缓存             | 290 字节            | Content-Encoding: gzip<br>Content-Length: 253<br>Content-Type: text/html<br>Date: Tue, 19 Feb 2019 05:26:32 GMT<br>flag: xctf(3503f5658b82df74bb2f886ef4a7dce0) |
|-----|---------|----------------------------------|----------------------|-------------------|----------------------------------------------------------------------------------------------------|
| Q   | 3个请求 已使 | 输 97.91 KB / 572 字节   完成: 236 毫秒 | DOMContentLoaded: 15 | 2 毫秒 load: 257 毫秒 | Keep-Alive: timeout=5, max=100                                                                                                    |

6、如图

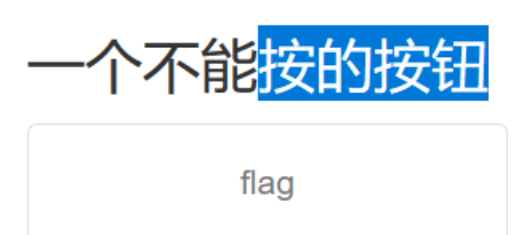

f12, 查看器, 吧disabled=""删喽, 即可

一个不能按的按钮

flag

#### xctf{2333dc398d0064cef151c839077b3a40}

| □ 🕞 查看器 🕞 控制台 🗆 调试器 {}样式编辑器                                                                                   | ◎ 性能 📲 内存 📄 网络         | 各 6 | 🔒 存储 🛭 🕆 无障碍环境 🛛 🧶 HackBar 🛛 🕸 Adblock Pl                                                                                                    | us   |                     |
|----------------------------------------------------------------------------------------------------|------------------------|-----|----------------------------------------------------------------------------------------------------|------|---------------------|
| +                                                                                                    | へ 捜索 HTML              | Ň   | ♥ 过滤样式 + 『                                                                                                    | .cls | <b>下</b> 布馬         |
| <html> event</html>                                                                                           |                        | ^   | ▶ 伪元素                                                                                                    | ^    | ▼弹性盒                |
| <head></head>                                                                                                 |                        |     | 此元素                                                                                                    |      | 选择一                 |
| <h3>一个不能按的按钮</h3><br>▼ <form action="" method="post"></form>                                                  |                        |     | │ 元素 <mark>白 {</mark> 内联<br>  height: 50px;                                                                                                    | t    | ▼网格                 |
| <pre><input class="btn btn-default" disabled="" name="auth" style="hei type=" submit"="" value="flag"/></pre> | ght:50px;width:200px;" |     | width: 200px;                                                                                                    |      | 此页面                 |
|                                                                                                    |                        |     | .btn-default.disabled, .btn-bootstrap.min.css:7                                                                                                    | 1    | ▼盒 <mark>模</mark> 型 |
| <h3>xctf{2333dc398d0064cef151c839077b3a40}</h3><br>                                                           |                        | ~   | derault[disabled],<br>fieldset[disabled].btn-default, .btn-<br>default.disabled:hover, .btn-default[disabled]:hover,<br>fieldert[disabled].bts.default.hover, .bts |      |                     |
| html > body > form > input.btn.btn-default                                                                    |                        |     | default.disabled:focus, btn-default:focusp                                                                                                    |      | 42503039            |